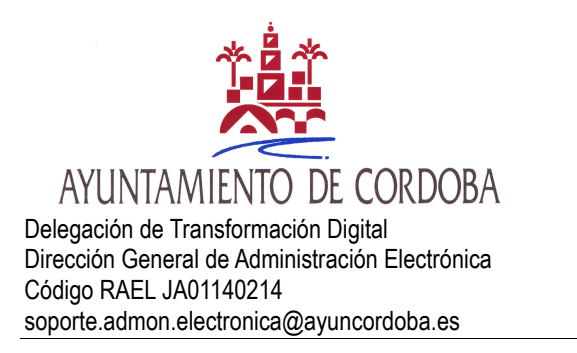

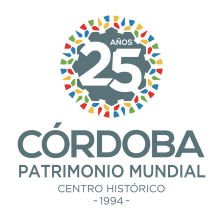

## <u>GUÍA PARA LA REALIZACIÓN DE UN APODERAMIENTO ELECTRÓNICO</u> <u>APUD ACTA ENTRE PERSONAS FÍSICAS.</u>

#### **DEFINICIONES:**

APODERA: Es la aplicación del Registro Electrónico de Apoderamientos de la Administración General del Estado. Permite la inscripción de poderes apud-acta otorgados presencial o telemáticamente, para hacer constar y gestionar las representaciones que los interesados otorguen a un representante, con el fin de que pueda actuar en su nombre ante la Administraciones Públicas.

PODERDANTE: Persona que otorga el poder ó representación.

APODERADO: Persona que recibe el poder para poder actuar en su representación ante las AAPP

### PRIMERO.-ACCESO AL REGISTRO ELECTRÓNICO DE APODERAMIENTOS-

Está accesible a través de la URL:

https://sede.administracion.gob.es/apodera/clave.htm

Una vez hayamos accedido visualizaremos la siguiente pantalla:

| O  B and a adversaria conception, appendix a down inter- |                                                                                                    | Q & 1 |
|----------------------------------------------------------|----------------------------------------------------------------------------------------------------|-------|
| - (4)                                                    | and decisions                                                                                                    |       |
|                                                          | El anome el legger la Deplemente de Agameren en regular de la destribución realizaria el atomic<br>de nanomente en la Carlo Que, son ella el actenidad el los antimus<br>de la Carlo Que, son ella el los antimus<br>de la Carlo Que y el los destribución<br>de la Carlo Que y el los destribución<br>de la Carlo Que y el los de la Carlo Que y<br>de la Carlo Que y el los de la Carlo Que y<br>de la Carlo Que y el los de la Carlo Que y<br>de la Carlo Que y el los de la Carlo Que y<br>de la Carlo Que y el los de la Carlo Que y<br>de la Carlo Que y el los de la Carlo Que y el los de la Carlo Que y<br>de la Carlo Que y el los de la Carlo Que y el los de la Carlo Que y<br>de la Carlo Que y el los de la Carlo Que y el los de la Carlo Que y el los de la Carlo Que y el los de la Carlo Que y el los de la Carlo Que y<br>de la Carlo Que y el los de la Carlo Que y el los de la Carlo Que y el los de la Carlo Que y el los de la Carlo Que y el los de la Carlo Que y el los de la Carlo Que y el los de la Carlo Que y el los de la Carlo Que y el los de la Carlo Que y el los de la Carlo Que y el los de las de las de la Carlo Que y el los de las de las |       |
|                                                          | Comparison de sector de sector de se                                        |       |
| sedo admir                                               | stracion.gob.es                                                                                                    |       |

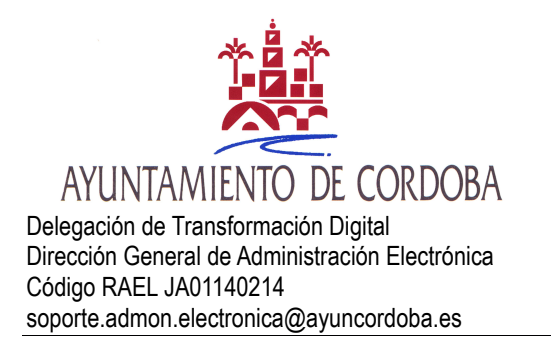

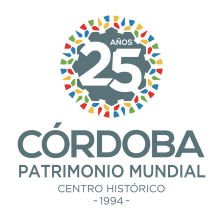

#### A continuación, accederemos con cualquiera de los métodos de identificación disponibles

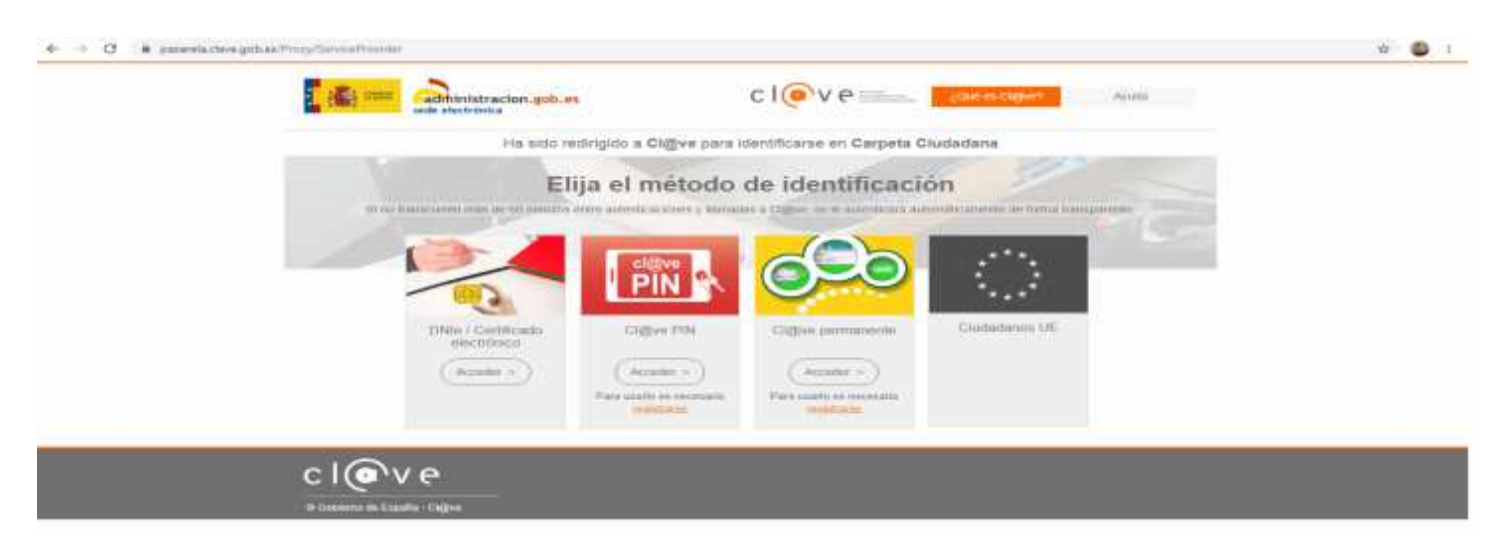

Una vez identificados otorgaremos el tipo de poder de entre los siguientes (en este supuesto elegimos del tipo C)

| - |                                                                                                 | eramientos Descargar a                                                                     | anexos Mas información                         |
|---|-------------------------------------------------------------------------------------------------|--------------------------------------------------------------------------------------------|------------------------------------------------|
|   | Apoderamiento General<br>para todas las<br>Administraciones públicas y<br>todas las actuaciones | Apoderamiento para una<br>Administración pública u<br>organismo y todas las<br>actuaciones | Apoderamiento por<br>trámites y procedimientos |
|   | Otorgar                                                                                         | Otorgar                                                                                    | Otorgar                                        |

- Seleccionar el tipo de poder que deseo otorgar
- Rellenar el formulario introduciendo los datos e indicando la vigencia del apoderamiento

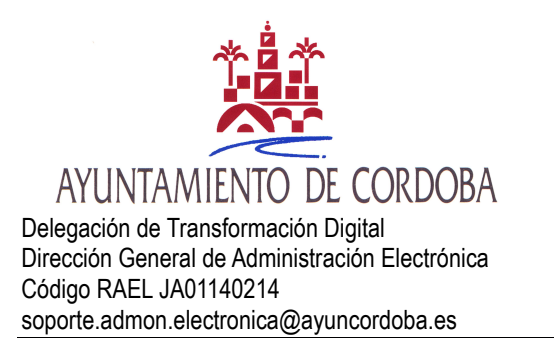

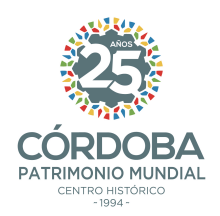

# SEGUNDO.- CUMPLIMENTACIÓN DE FORMULARIOS-.

### Seleccionamos Administración u Organismo

| 1 184 mm                                                                         | nistraction. entr. ins<br>monitor                                | Qpodera                                                     |                          |  |
|----------------------------------------------------------------------------------|------------------------------------------------------------------|-------------------------------------------------------------|--------------------------|--|
| Aparente aproximitation                                                          | NO Appendiculation                                               | Descarger around                                            | and a subsection         |  |
| Apoderamiento para<br>Poder especial para que el sp<br>especificados en el reder | a realizar trámites es<br>oderado pueda actuar en no             | pecificos<br>mbor dat padeidante para la reeliza            | niën de los transtes     |  |
| Administración publica                                                           | U Circlerilemos                                                  |                                                             | - Carriston Unification  |  |
| Administración pública                                                           | u Cryaniamo<br>raciona publicas<br>menal del Estado<br>toriomica | Adversession of the of  General Hardware  Other Harthockers | -Zuritpine Offigatorites |  |

### Seleccionamos trámites

| $\bigcirc$ | Todas las adm                   | inistraciones públicas                                                                                                    | ۲                                            | Administración local                                                                     |
|------------|---------------------------------|----------------------------------------------------------------------------------------------------|----------------------------------------------|------------------------------------------------------------------------------------------|
| $\bigcirc$ | Administració                   | n General del Estado                                                                                                    | $\circ$                                      | Universidades                                                                            |
| $\bigcirc$ | Administració                   | n Autonómica                                                                                                    | 0                                            | Otras Instituciones                                                                      |
| Ayunta     | miento/ diputa                  | ación/ Cabildo *                                                                                                    |                                              |                                                                                          |
| Ayun       | tamiento de                     | Córdoba                                                                                                    |                                              |                                                                                          |
| amite      | s                               |                                                                                                    |                                              |                                                                                          |
| amite      | s                               |                                                                                                    |                                              |                                                                                          |
| amite      | Código                          | Descripción                                                                                                    |                                              |                                                                                          |
| amite      | S<br>Código<br>1                | Descripción<br>Cualquier actuación administrativa                                                                                                    | a excepto la                                 | s correspondientes al código 2, 3, 4 y 5 de este recuadro                                |
| amite      | S<br>Código<br>1<br>2           | Descripción<br>Cualquier actuación administrativo<br>Desistir de solicitudes y renunciar                                                                 | a excepto la<br>a derechos.                  | s correspondientes al código 2, 3, 4 y 5 de este recuadro                                |
| emite      | S<br>Código<br>1<br>2<br>3      | Descripción<br>Cualquier actuación administrativo<br>Desistir de solicitudes y renunciar<br>Proceder al abono de cualquier ob                            | a excepto la:<br>a derechos.<br>Iligación de | s correspondientes al código 2, 3, 4 y 5 de este recuadro<br>pago a la Hacienda Pública. |
|            | S<br>Código<br>1<br>2<br>3<br>4 | Descripción<br>Cualquier actuación administrativo<br>Desistir de solicitudes y renunciar<br>Proceder al abono de cualquier ob<br>Recibir notificaciones. | a excepto la<br>a derechos.<br>Iligación de  | s correspondientes al código 2, 3, 4 y 5 de este recuadro<br>pago a la Hacienda Pública. |

#### Datos Poderdante

| Datos del poderdante                                                                                                    |                                       |                                                                                                    |                              |                              | 24                           |                          |                          |
|----------------------------------------------------------------------------------------------------|---------------------------------------|----------------------------------------------------------------------------------------------------|------------------------------|------------------------------|------------------------------|--------------------------|--------------------------|
| and a second second sec |                                       |                                                                                                    |                              |                              |                              |                          |                          |
| the strategy -                                                                                                    |                                       | Provide agreeting -                                                                                                    |                              | Augustation in               | erw10101.                    |                          |                          |
| Then the site 1                                                                                                    |                                       |                                                                                                    | internet and                 | annua .                      | Partiel                      | Excelere                 |                          |
| And and a second second second second                                                                                                    | • • • • • • • • • • • • • • • • • • • |                                                                                                    |                              |                              |                              |                          |                          |
| Planta Ptorta                                                                                                    | ********                              | The state of the state of the s |                              |                              |                              |                          |                          |
| Plane -                                                                                                    |                                       | Longituder -                                                                                                    |                              |                              |                              |                          |                          |
| C. Nacharan and a strained                                                                                                    | -                                     |                                                                                                    |                              |                              |                              |                          |                          |
| Contempo provider                                                                                                    |                                       |                                                                                                    |                              |                              |                              |                          |                          |
| Teleformer restorie                                                                                                    |                                       |                                                                                                    |                              |                              |                              |                          |                          |
|                                                                                                    |                                       |                                                                                                    |                              |                              |                              |                          |                          |
|                                                                                                    | Control del Locateridade              | Control del Localembrate                                                                                                    | Concernation (decidentified) | Content that proceentiations | Control that proceentiations | Control total population | Control that proceedings |

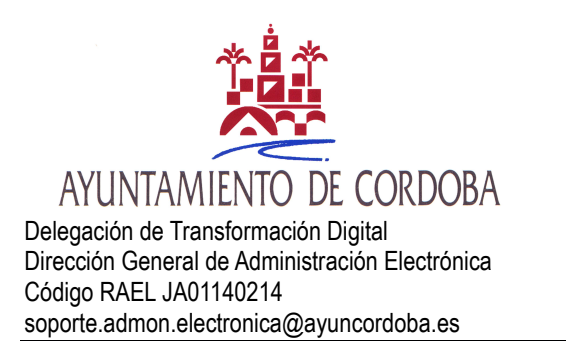

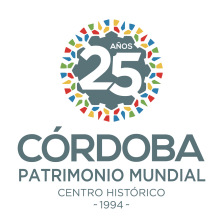

#### Datos Apoderado

| oderado                         |              |                     |        |            | * Ca          | ampos Obligatori |
|---------------------------------|--------------|---------------------|--------|------------|---------------|------------------|
| Persona física                  |              |                     |        |            |               |                  |
| 11F *                           |              |                     |        |            |               |                  |
| Nombre *                        |              | Primer apellido *   |        | Segundo aj | pellido       |                  |
| lipo de via *                   | Nombre vía * |                     | Número | Bloque     | Portal        | Escalera         |
| CALLE -                         |              |                     |        |            |               |                  |
| Planta Puerta                   | Kilometro    | Hectómetro          | F. 1.  |            |               |                  |
| País *                          |              | Provincia *         |        | Localidad  | -             |                  |
| ESPAÑA                          | -            | Seleccione una prov | -      | Seleccio   | one una local | -                |
| čódigo postal<br>Teléfono móvil | Correo ele   | ectrónico           |        |            |               |                  |

Indicamos periodo de vigencia del apoderamiento, haciendo doble clic en los espacios se despliega un calendario para escoger fechas (el periodo máximo es de cinco años). Una vez establezcamos la vigencia procedemos a firmar y dar de alta el apoderamiento

#### Periodo de vigencia del apoderamiento

| Desde:                                                                                                    | Hasta:                                                                                                    |                                                                                                    |                                                                                                    |                                                                                                    |          |
|----------------------------------------------------------------------------------------------------|----------------------------------------------------------------------------------------------------|----------------------------------------------------------------------------------------------------|----------------------------------------------------------------------------------------------------|----------------------------------------------------------------------------------------------------|----------|
| 07/10/2020                                                                                                    | • 08/10/2020                                                                                                    | •                                                                                                    |                                                                                                    |                                                                                                    |          |
|                                                                                                    |                                                                                                    |                                                                                                    |                                                                                                    |                                                                                                    |          |
| nformación sobre                                                                                                    | protección de datos de                                                                                                    | e carácter persor                                                                                                    | nal                                                                                                    |                                                                                                    |          |
| Los datos personal<br>Función Pública co<br>Electrónico de Apo<br>de la Ley 39/2015, d<br>Podrá ejercer sus o<br>debe leer <u>la siguier</u> | es facilitados mediante el<br>n la finalidad de gestional<br>deramientos de la Admini<br>e 1 de octubre del Procedi<br>erechos de protección de<br><u>ite información adicional</u> s | presente formula<br>Ir los datos person<br>Istración General<br>Imiento Administr<br>datos ante el resp<br>sobre protección d | rio serán tratados po<br>ales de los poderes r<br>del Estado previsto e<br>ativo Común de las<br>ponsable del tratami<br>de datos personales. | or la Secretaría de Estado de<br>registrados en el Registro<br>en el artículo 6<br>Administraciones Públicas.<br>ento. Antes de acceder al fo | rmulario |
|                                                                                                    |                                                                                                    |                                                                                                    |                                                                                                    |                                                                                                    |          |
|                                                                                                    |                                                                                                    |                                                                                                    |                                                                                                    |                                                                                                    |          |
|                                                                                                    |                                                                                                    | 0                                                                                                    |                                                                                                    |                                                                                                    |          |
|                                                                                                    | С                                                                                                    | Cancelar F                                                                                                    | irmar y dar de Alta                                                                                                    |                                                                                                    |          |

La firma y el alta solo es posible con certificado digital y es requisito previo tener instalado autofirma. El enlace para descargar autofirma es:

https://firmaelectronica.gob.es/Home/Descargas.html

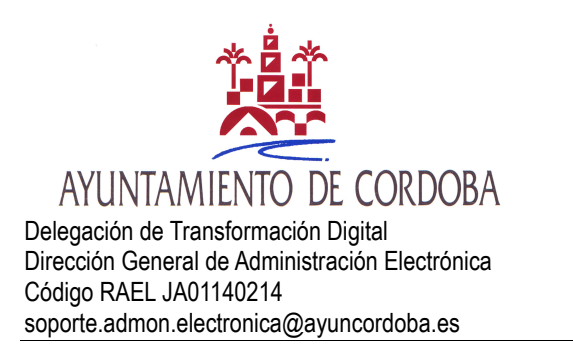

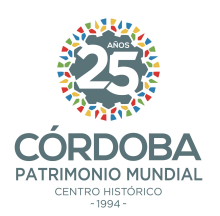

#### Aviso y aceptamos

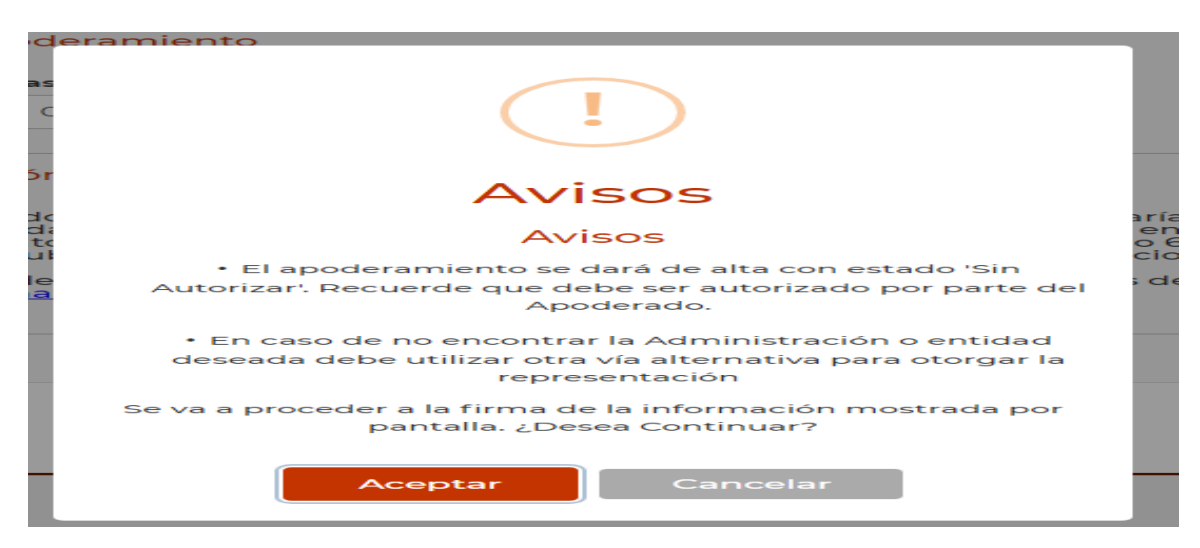

Una vez firmemos obtenemos pantalla de confirmación.

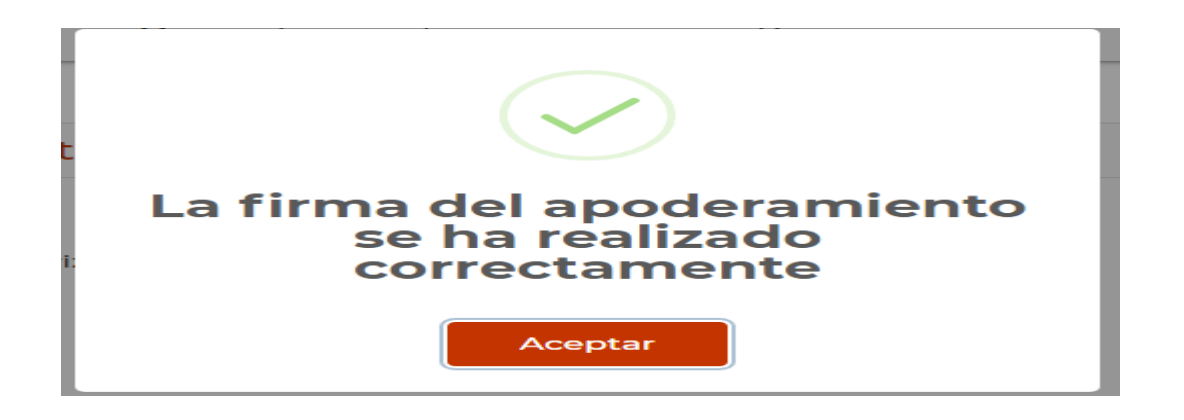

Al finalizar el proceso de otorgar el apoderamiento podremos descargarnos el justificante.

Justificantes Nombre Trámite Descripción Trámite Tipo Formato Fecha Origen Estado 07/10/2020 09:00:45 Justificante de Ł Justificante de alta Justificante .pdf Administración Sin autorizar Alta

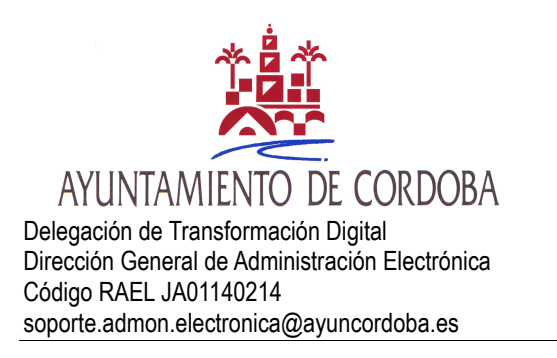

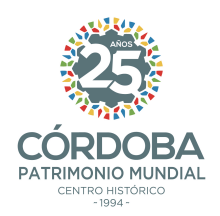

## TERCERO.-ACEPTACIÓN POR EL APODERADO-.

Se accederá de igual manera a la detallada en el apartado primero y una vez nos identifiquemos pulsamos en "mis apoderamientos".

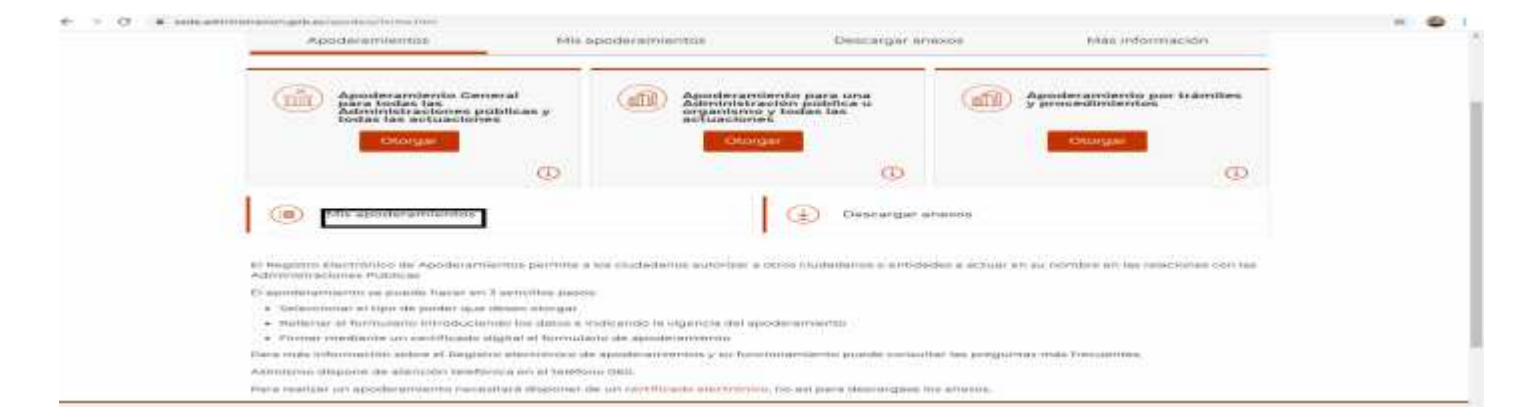

Cuando pasemos a la siguiente pantalla nuestros datos se habrán cargado, tanto en los campos "Poderdante como Apoderado", nos iremos al último y pulsaremos buscar (1), una vez localizado lo seleccionaremos (2) y al final aceptaremos (3). Como podemos observar en la figura el poder aún aparece en estado "sin autorizar".

| No se han encontrado                   | epoderemientos.                          |                  |                            |                                       |           |  |
|----------------------------------------|------------------------------------------|------------------|----------------------------|---------------------------------------|-----------|--|
| Apoderado                              |                                          |                  |                            |                                       | <u></u>   |  |
| NIF poderdante                         | Nombre A                                 | pellido 1        | Apellido 3                 | Büsqueda Av<br>Razón social apoderado | erande    |  |
| NEVNE apoderado                        | Nombre A                                 | pellido 1        | Apellida 2                 |                                       |           |  |
|                                        |                                          |                  | 6                          | mpiur Formulario                      |           |  |
|                                        |                                          |                  |                            |                                       |           |  |
| avisor<br>Dara ver el detalle del apoc | eramiento, outse doble clic              | sobre uno de los | acoderamiento              | Aceptar Benun                         | instado.  |  |
|                                        | na na na na na na na na na na na na na n |                  |                            | Fecha Vigencia                        |           |  |
| Podentiirite Ap                        | denade Description                       | Estado -         | 1100                       | Desde 1 Hesta                         | anargan 2 |  |
| 2 PRANCISCO MA                         | Avuntamients<br>Contobe                  | de Sinaviation   | Procedimientos<br>tramites | 06/10/2020 10/10/2020 06/             | 10/2020   |  |

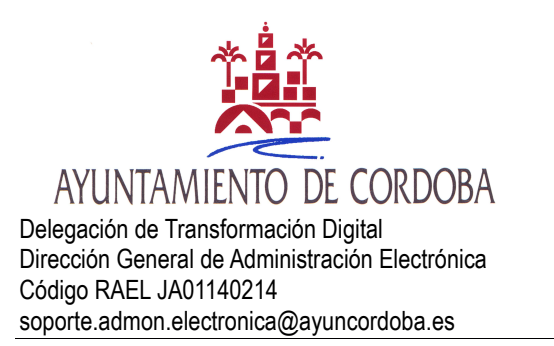

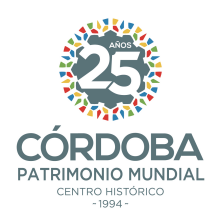

#### Obtendremos el siguiente aviso

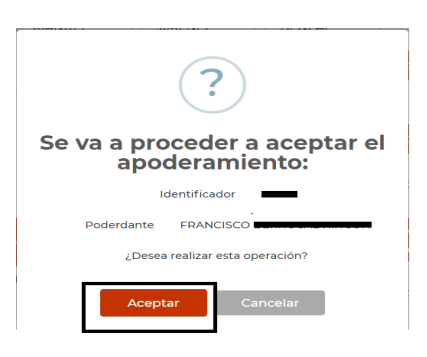

A continuación, se nos mostrará una pantalla resumen con todos los datos del poder y procederemos a la firma y aceptación de este, tal y como se detalló en el segundo apartado.

| Apoderamientos                          | Mis apoderamientos                        | Descargar anexos                               | Más información         |  |
|-----------------------------------------|-------------------------------------------|------------------------------------------------|-------------------------|--|
|                                         |                                           |                                                |                         |  |
| Aceptar Apoderami                       | ento                                      |                                                |                         |  |
| Ayuntamiento de Cór                     | doba                                      |                                                |                         |  |
| Apoderamiento                           |                                           |                                                |                         |  |
| Identificador<br>96556                  | Estado<br>Sin autorizar                   |                                                |                         |  |
| Organismo<br>Tipo<br>Organismo Adherido |                                           |                                                |                         |  |
| Denominación<br>Ayuntamiento de Córdo   | ba                                        |                                                |                         |  |
| Trámites                                |                                           |                                                |                         |  |
| Codigo                                  | Descripción                               |                                                |                         |  |
| <. IF (                                 | Cualquier actuació<br>4 y 5 de este recua | o administrativa excepto las correspond<br>dro | dientes al código 2, 3, |  |
| - 45                                    | Recibir notificacio                       | nes.                                           |                         |  |

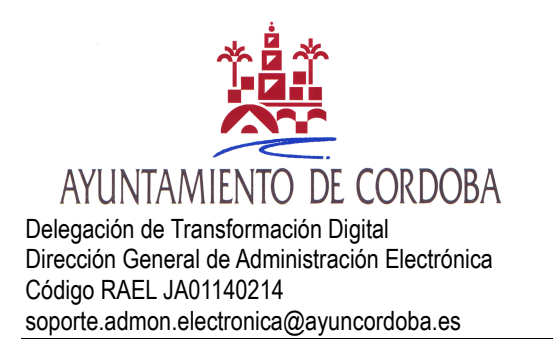

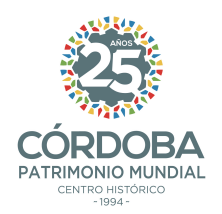

#### Si el proceso ha finalizado correctamente nos aparecerá el siguiente aviso

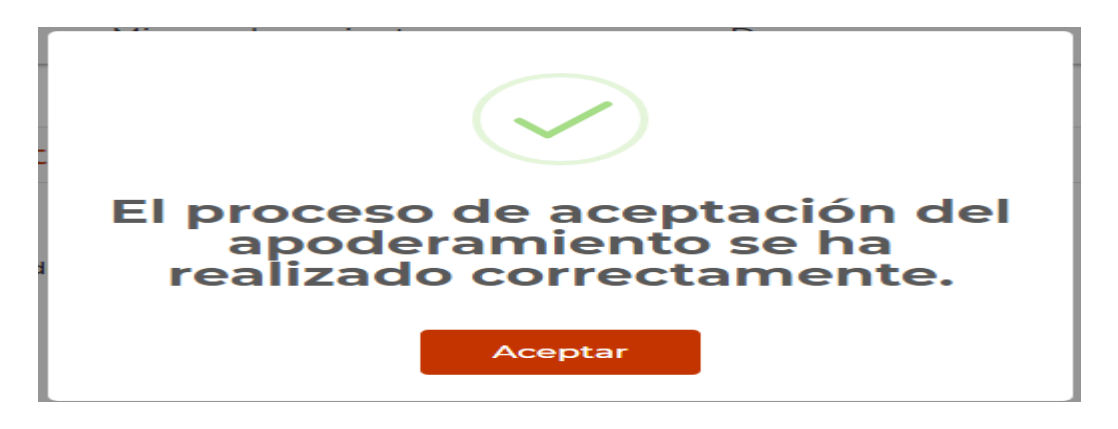

Para finalizar podremos descargarnos tanto el justificante de alta como el nuevo justificante generado de aceptación.

| ficantes                      |                                                      |              |         |                        |                |               |   |  |
|-------------------------------|------------------------------------------------------|--------------|---------|------------------------|----------------|---------------|---|--|
| Nombre<br>Trámite             | Descripción Trámite                                  | Тіро         | Formato | Fecha                  | Origen         | Estado        |   |  |
| Justificante de<br>Aceptación | Justificante de<br>Aceptacion de un<br>Apoderamiento | Justificante | .pdf    | 07/10/2020<br>10:06:02 | Administración | Autorizado    | Ŧ |  |
| Justificante de<br>Alta       | Justificante de alta                                 | Justificante | .pdf    | 06/10/2020<br>18:17:52 | Administración | Sin autorizar | Ŧ |  |